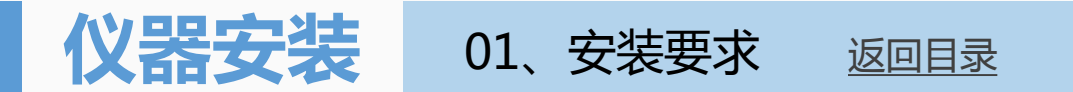

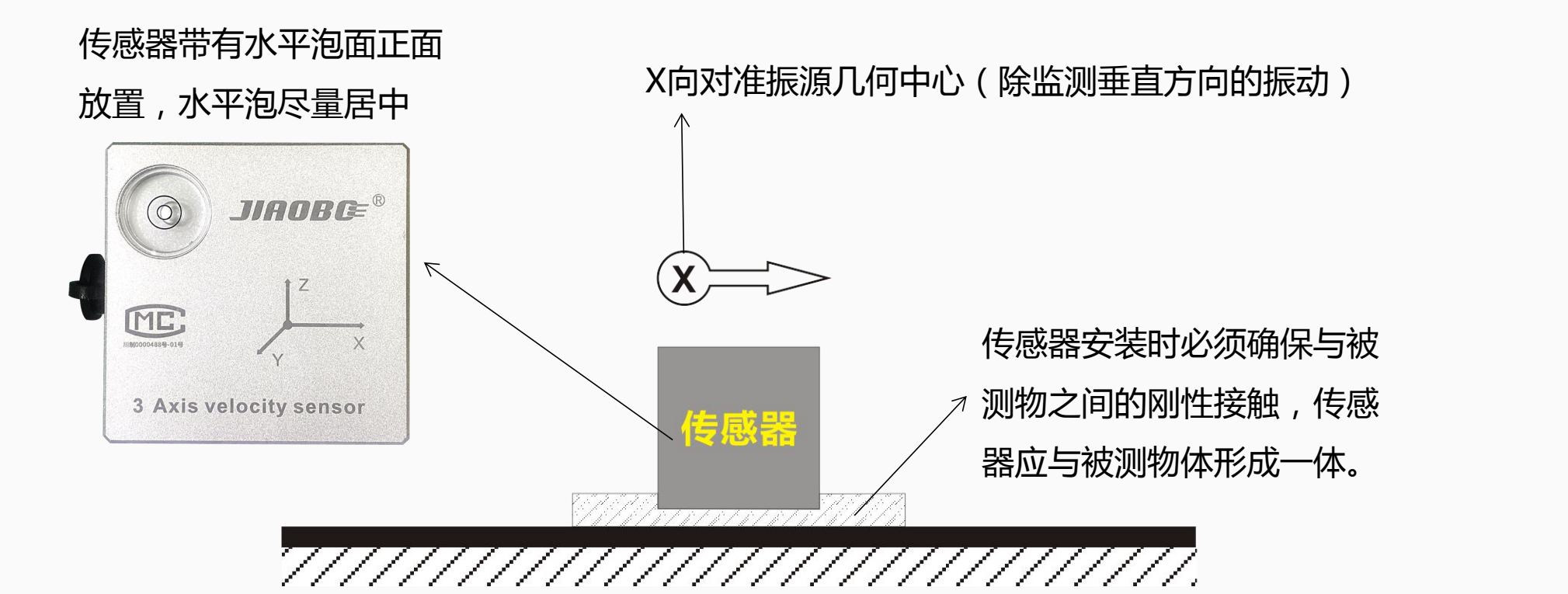

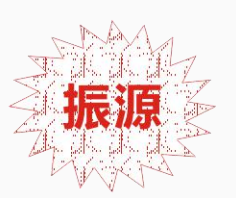

交博专注于爆破有害效应的测量——为您提供更可靠的设备、更专业的服务!

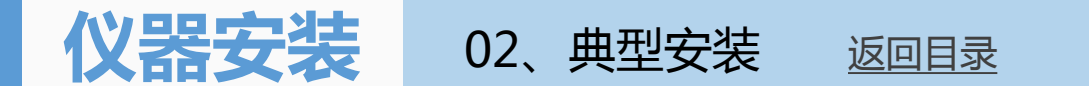

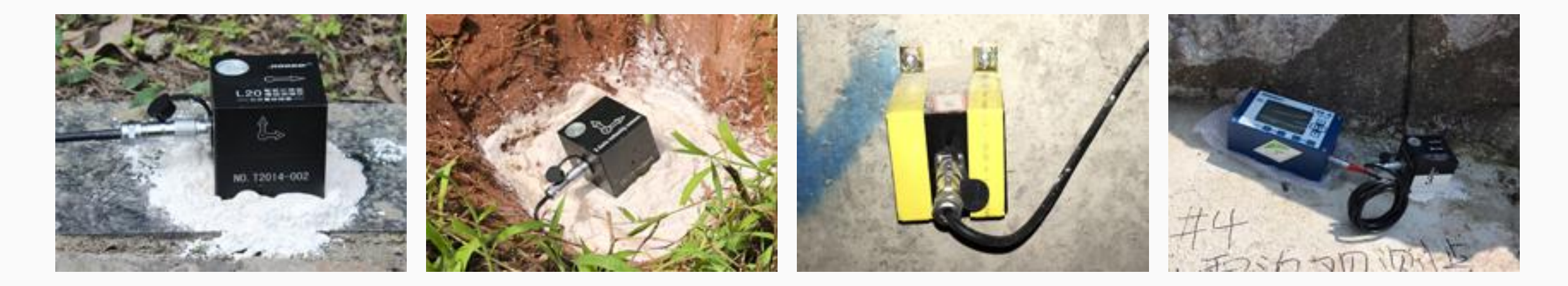

**硬地面安装** 使用生石膏粉稀释后 粘接传感器固定

## **软泥地安装** 挖坑夯实基础后 填埋传感器

**顶拱、侧壁安装** 胶剂粘接后使用夹具 与膨胀螺丝固定 传感器安装完毕 使用屏蔽线连接 传感器与主机

注意:应注意测点处仪器的防护!

交博专注于爆破有害效应的测量——为您提供更可靠的设备、更专业的服务!

仪器操作 01、参数设置 返回目录

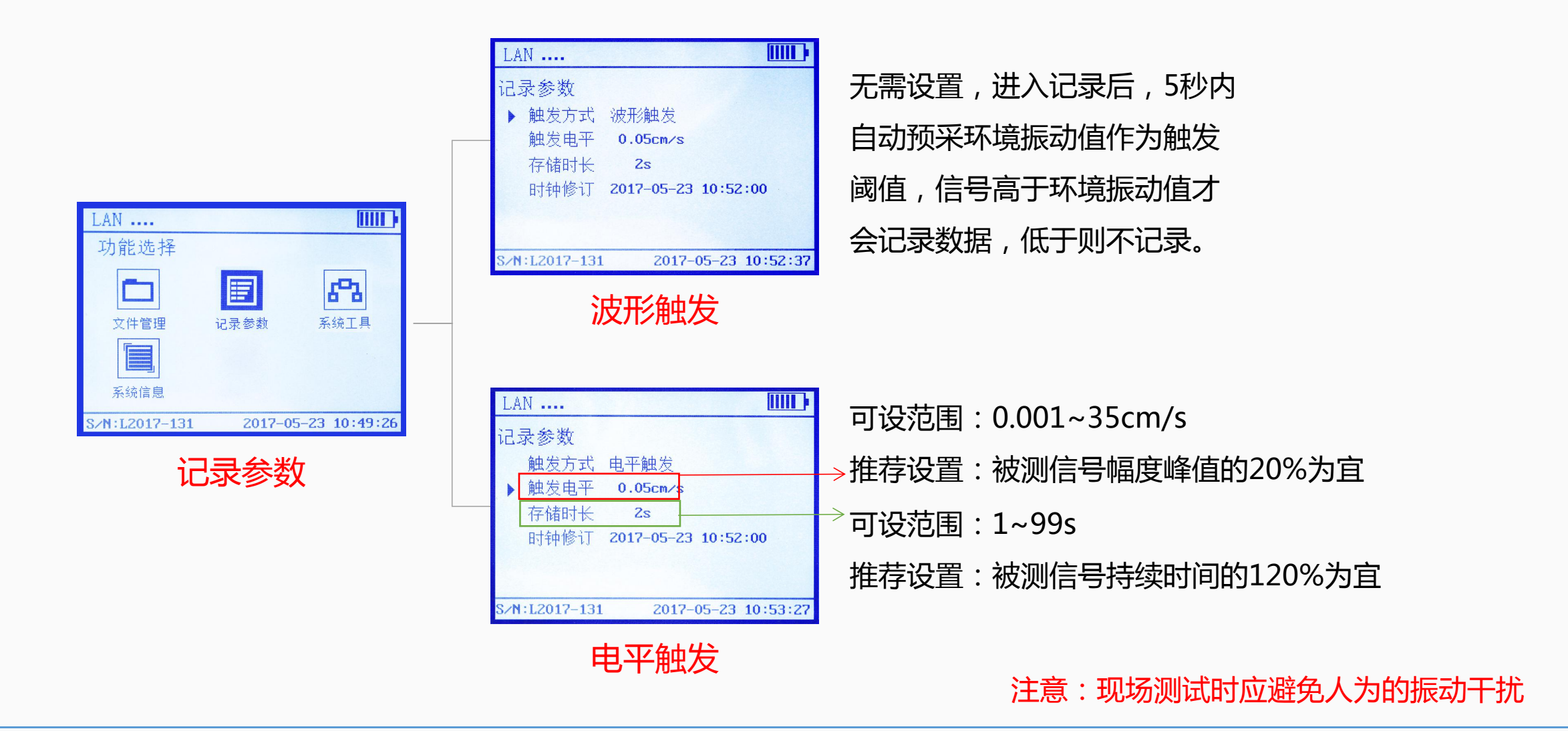

交博专注于爆破有害效应的测量——为您提供更可靠的设备、更专业的服务!

仪器操作 01、参数设置 返回目录

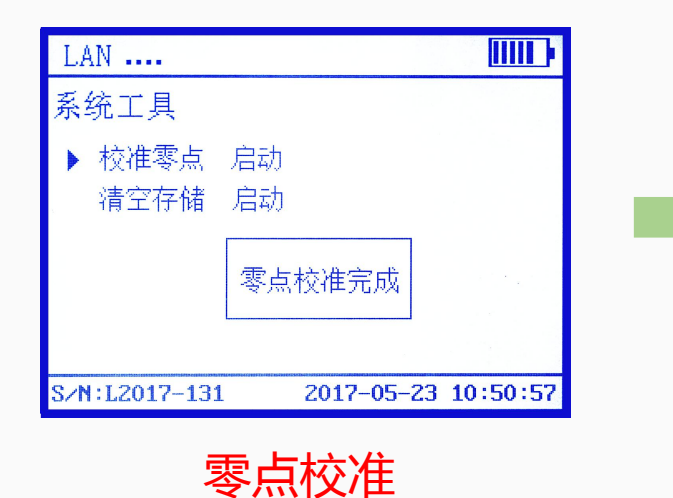

设置完毕,在系统工具内启动零点校准功能进行校准。

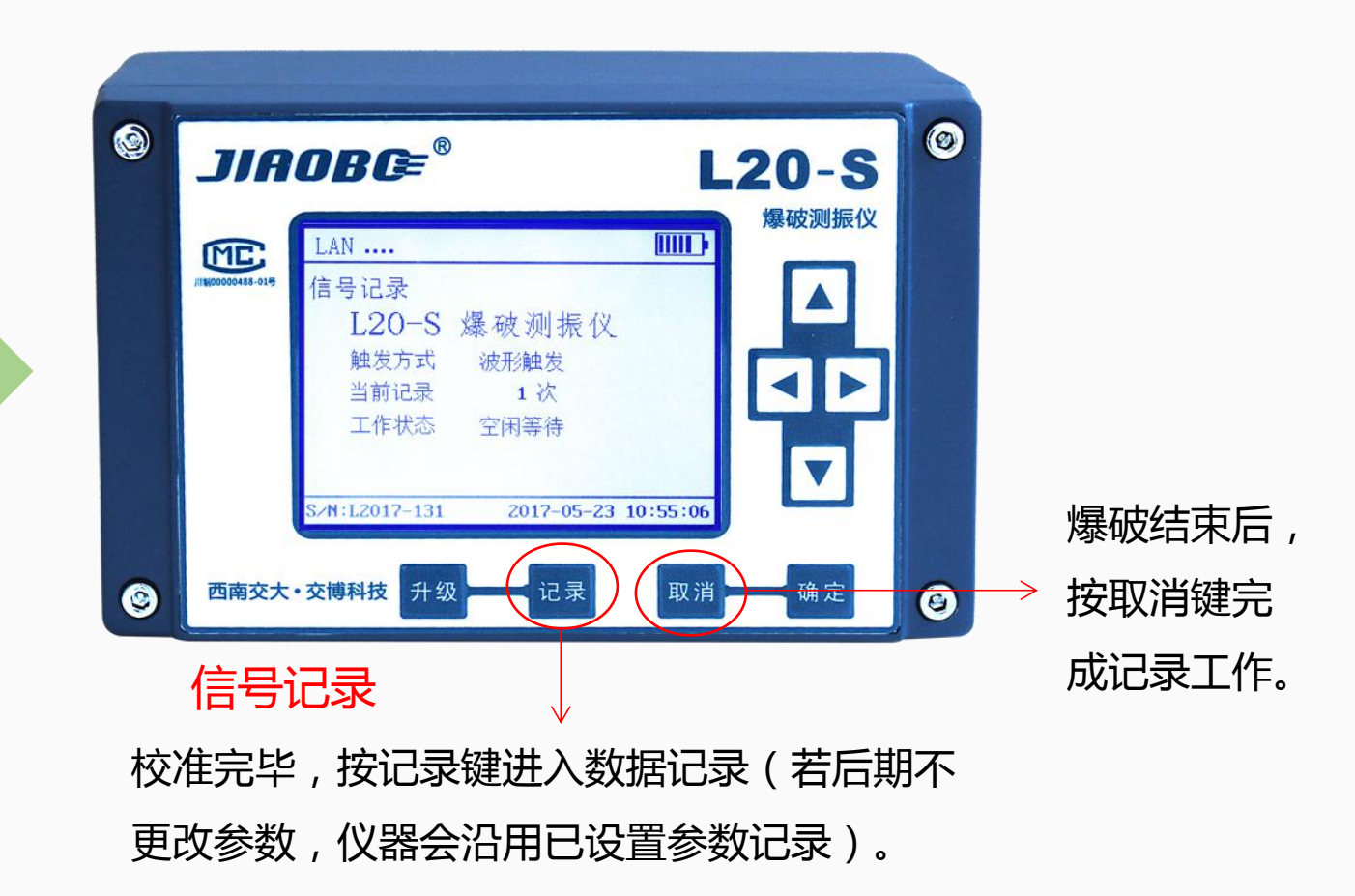

交博专注于爆破有害效应的测量——为您提供更可靠的设备、更专业的服务!

仪器操作 02、数据查看 返回目录

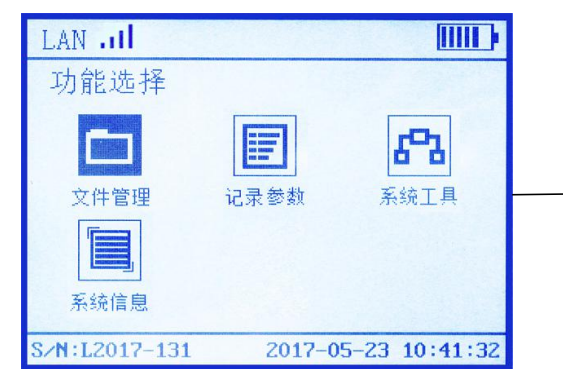

文件管理

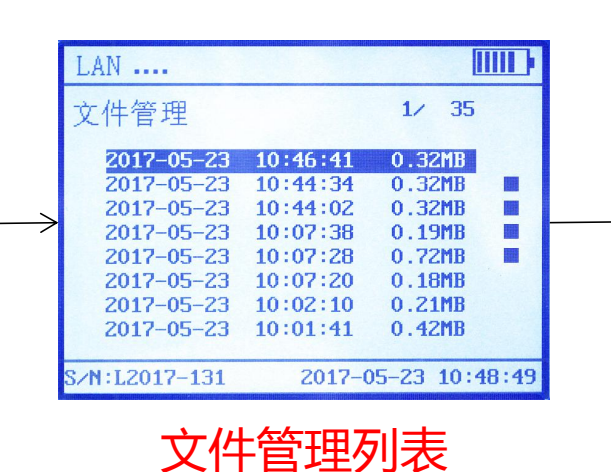

٢

٩

 $\rightarrow$ 

根据时间选中指定数据 按确定键查看三个方向

的特征值

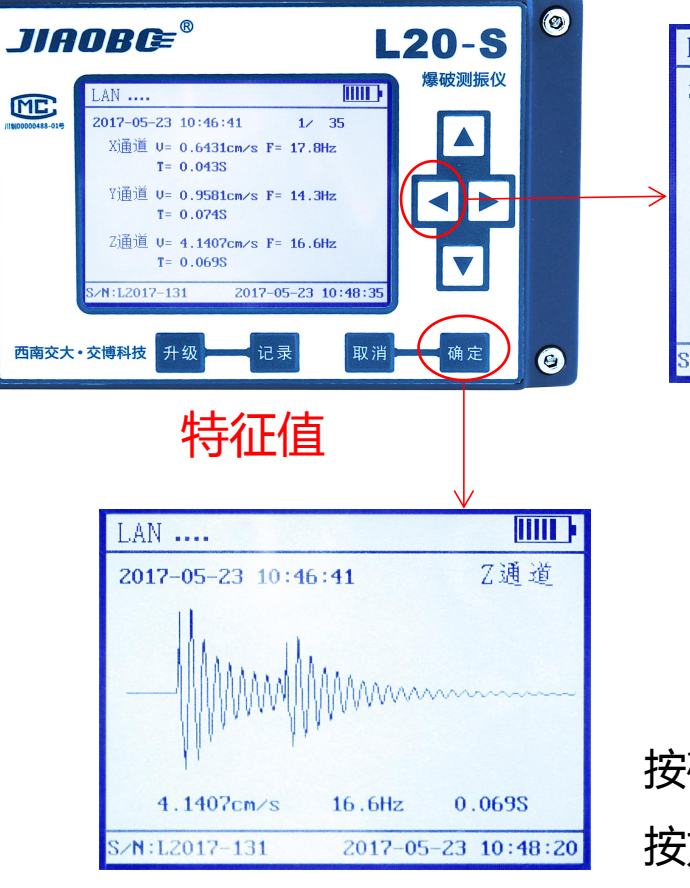

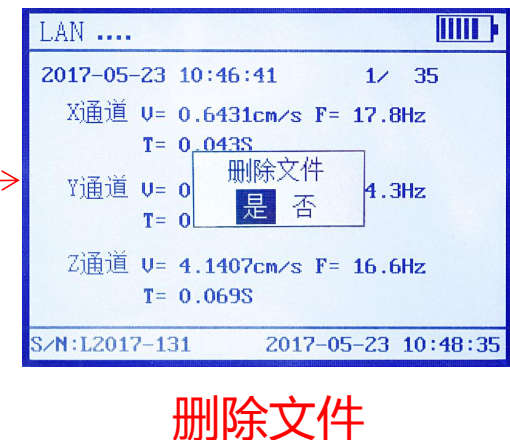

按左键可删除当前数据

按确定键查看波形图 按方向键切换方向

波形预览

## 数据处理 01、数据导出 返回目录

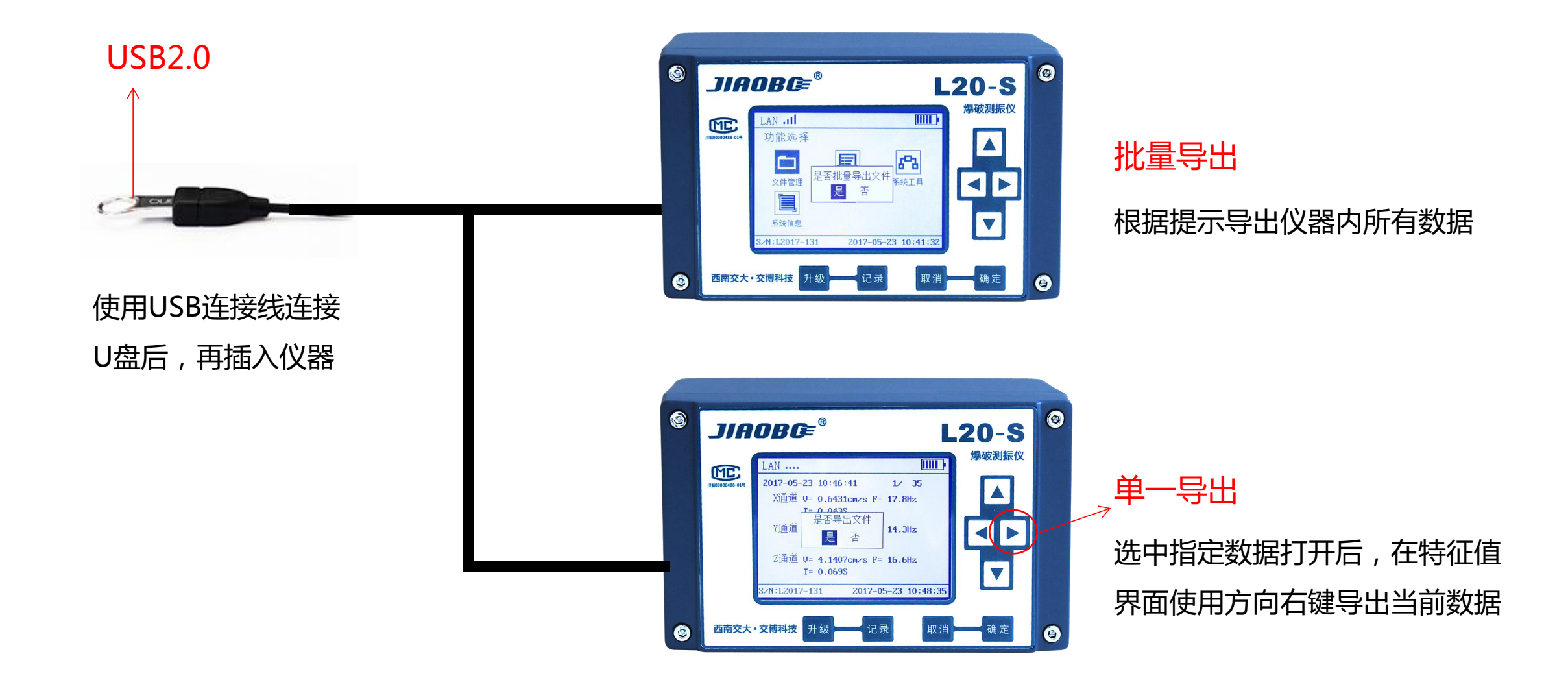

数据处理 02、软件操作 返回目录

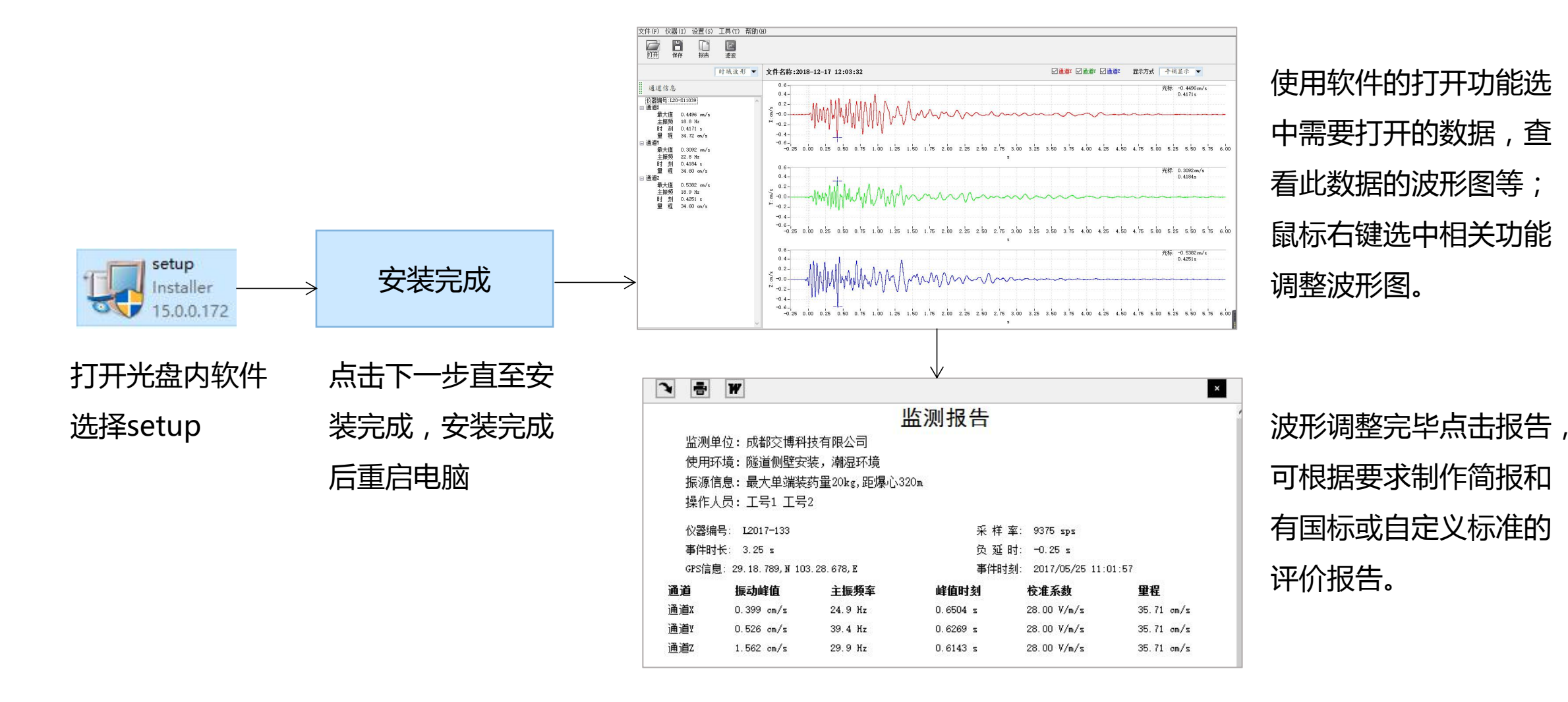